# Instrukcja obsługi

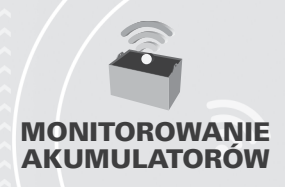

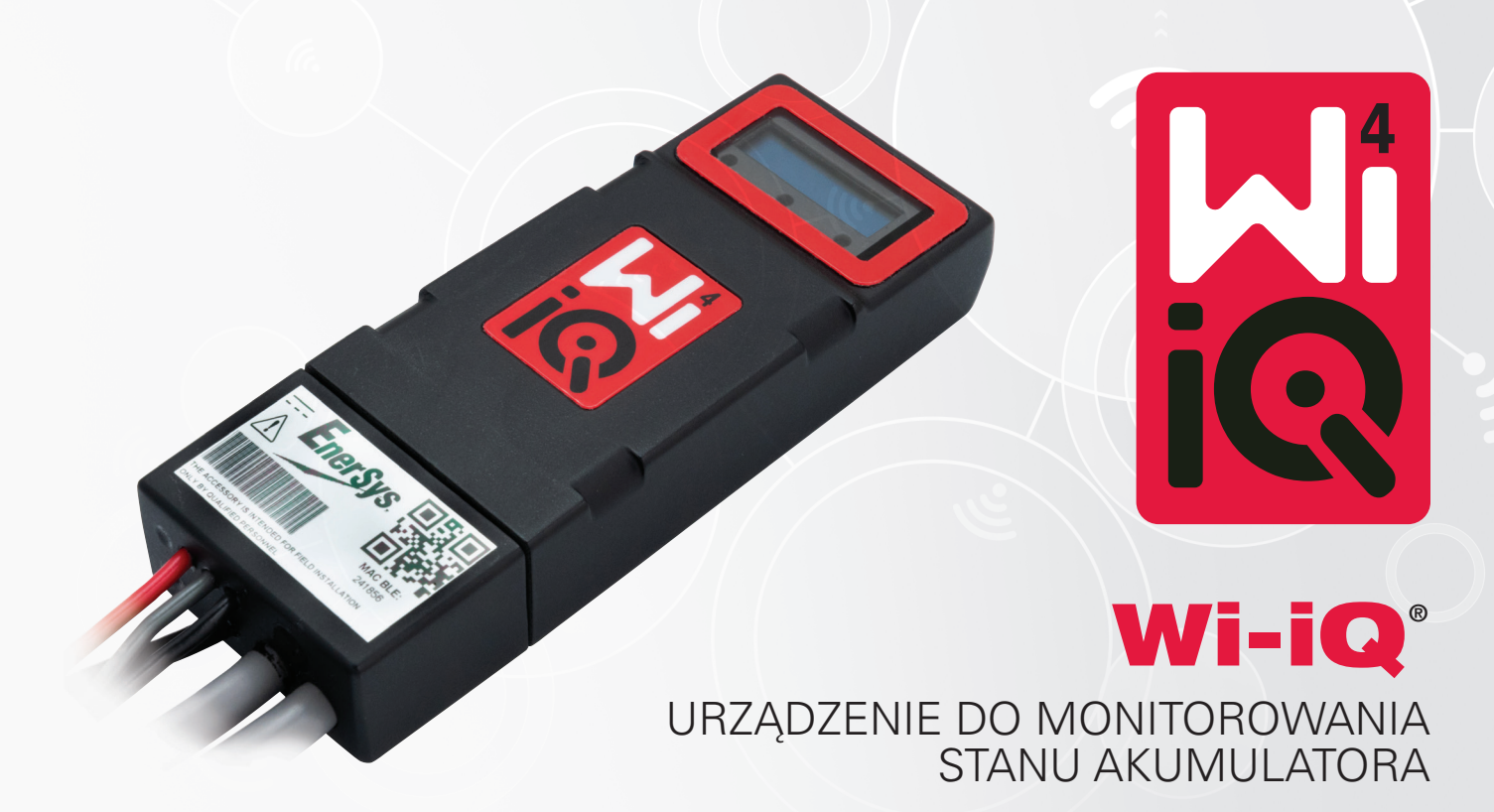

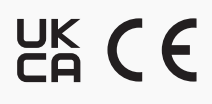

EnerSys. Power/Full Solutions

www.enersys.com

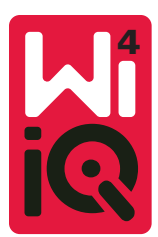

# URZĄDZENIE DO MONITOROWANIA STANU AKUMULATORA WI-IQ®4 INSTRUKCJA OBSŁUGI

#### 

Urządzenie do monitorowania akumulatorów Wi-iQ®4 wykorzystuje czwartą generację technologii czujników akumulatorowych, oferując takie dodatkowe funkcje, jak łączność Bluetooth i po magistrali CAN w celu poprawy komunikacji i integracji z innymi urządzeniami i sprzętem zewnętrznym. Nowa kompaktowa konstrukcja wyposażona jest w trzy diody LED informujące o stanie baterii, nowy wyświetlacz LCD pokazujący ważne informacje o akumulatorze oraz alarm dźwiękowy.

- Programowalność
- Urządzenie Wi-iQ4 może być montowane na akumulatorach przemysłowych o napięciu od 24 V do 80 V
- Mała i wąska konstrukcja
- Obudowa IP65
- Obsługa akumulatorów otwartych kwasowo-ołowiowych i NexSys®TPPL
- Wersja z jednym lub dwoma czujnikami prądu
- Wyświetlacz LCD i alarm akustyczny niskiego napięcia
- Pamięć ponad 8000 zdarzeń
- Wiele kanałów komunikacji
  - Oprogramowanie na komputer Zigbee® wireless to Wi-iQ Report i prostownik
  - Aplikacja mobilna Bluetooth to E Connect™ i inteligentny pulpit akumulatora Truck IQ™
- Nowo zaprojektowana aplikacja mobilna E Connect umożliwia szybką i łatwą kontrolę floty akumulatorów oraz udostępnianie danych.
- Połączenie z naszym zewnętrznym urządzeniem Truck iQ wyświetla w czasie rzeczywistym operatorowi dane o stanie akumulatora, alarmach i pozostałym czasie pracy
- Opcjonalny moduł magistrali CAN przekazuje poziom naładowania (SOC) i inne dane do dowolnej sieci CAN (np. wózka widłowego, pojazdu AGV)
- Zgodność z wydajnym systemem zarządzania flotą baterii Xinx™ upraszcza zarówno zbieranie danych, jak i raportowanie
- Komunikacja bezprzewodowa z modułowym prostownikiem EneSys<sup>®</sup> umożliwia optymalizację procesu ładowania
- Regulowane ostrzeżenie o poziomie naładowania z alarmem dźwiękowym
- Eliminuje potrzebę stosowania oddzielnego urządzenia alarmu niskiego napięcia (LVA)

UWAGA: Urządzenie Wi-iQ4 jest przeznaczone do instalacji wyłącznie na akumulatorze i nie będzie działać prawidłowo, jeśli zostanie zamontowane na złączu akumulatora po stronie wózka w celu kontroli mocy.

# 2. DANE TECHNICZNE

| Pozycja                            | Opis                          |
|------------------------------------|-------------------------------|
| Napięcie znamionowe<br>akumulatora | 24-80 V DC                    |
| Napięcie robocze                   | 15–120 V                      |
| Temperatura robocza                | od-20°C (4°F) do 60°C (140°F) |

| Pomiar natażenia pradu                  | Umożliwia zbieranie danych za pomocą czujnika                                                                                                    |  |
|-----------------------------------------|----------------------------------------------------------------------------------------------------|--|
| w dwóch kierunkach                      | Halla pomiar możliwy w zakresie ±1000 A.                                                                                                    |  |
|                                         | Rozdzielczość 1 A                                                                                                    |  |
| Pomiar napięcia                         | Ciągłe monitorowanie całkowitego napięcia oraz<br>porównanie napięć połówek baterii (balans)                                                                                                    |  |
| Dokładność pomiaru<br>napięcia          | 0,1 V                                                                                                    |  |
| Temperatura                             | Termistor zewnętrzny                                                                                                    |  |
| Wysokość                                | <2000 m (<6561 ft)                                                                                                    |  |
| Pomiar poziomu elektrolitu              | Za pomocą czujnika elektrolitycznego                                                                                                    |  |
| Interfejs bezprzewodowy                 | Zigbee (SMAC – 2,4 GHz), Bluetooth BLE                                                                                                    |  |
| Zegar czasu rzeczywistego               | Mierzenie czasu i znakowanie danych                                                                                                    |  |
|                                         | Przesyłanie danych do komputera za pomocą                                                                                                    |  |
| Przechowywanie danych                   | klucza sprzętowego, do serwera w chmurze                                                                                                    |  |
|                                         | za pomocą aplikacji mobilnej E Connect                                                                                                    |  |
| Gromadzenie danych                      | Do 8000 cykli w dzienniku zdarzeń                                                                                                    |  |
| Zasięg bezprzewodowy                    | Do 10 m (32 stóp) (Zigbee); do 5 m (16 stóp) (BLE)                                                                                                    |  |
| Komunikacja CAN                         | 2 różne protokoły CAN: CANOpen lub J1939                                                                                                    |  |
| Pobór mocy                              | 1 W                                                                                                    |  |
| Zabezpieczenie                          | Zabezpieczenie przed zbyt wysokim napięciem<br>Zabezpieczenie przed odwróconą polaryzacją                                                                                                    |  |
|                                         | Wodoszczelna i kwasoodporna                                                                                                    |  |
|                                         |                                                                                                    |  |
|                                         | UL 94V-0                                                                                                    |  |
| Obudowa                                 | UL 94V-0<br>3. poziom ochrony przed zanieczyszczeniami                                                                                                    |  |
| Obudowa                                 | UL 94V-0<br>3. poziom ochrony przed zanieczyszczeniami<br>(środowisko zapylone)<br>Obudowa JPS5                                                                                                    |  |
| Obudowa                                 | UL 94V-0<br>3. poziom ochrony przed zanieczyszczeniami<br>(środowisko zapylone)<br>Obudowa IP65<br>DL 40.07 przez 10.5 przez 10707 przez                                                                                                    |  |
| Obudowa<br>Wymiary fizyczne             | UL 94V-0<br>3. poziom ochrony przed zanieczyszczeniami<br>(środowisko zapylone)<br>Obudowa IP65<br>Dł. 40,07 mm × szer. 19,5 mm × wys. 107,97 mm                                                                                                    |  |
| Obudowa<br>Wymiary fizyczne             | UL 94V-0<br>3. poziom ochrony przed zanieczyszczeniami<br>(środowisko zapylone)<br>Obudowa IP65<br>Dł. 40,07 mm × szer. 19,5 mm × wys. 107,97 mm<br>Przepisy dotyczące (bezpieczeństwa) urządzeń                                                                                                    |  |
| Obudowa<br>Wymiary fizyczne             | UL 94V-0<br>3. poziom ochrony przed zanieczyszczeniami<br>(środowisko zapylone)<br>Obudowa IP65<br>Dł. 40,07 mm × szer. 19,5 mm × wys. 107,97 mm<br>Przepisy dotyczące (bezpieczeństwa) urządzeń<br>elektrycznych 2016 (S.I. 2016/1101)<br>Dursktowa 2011/62/UE:                                                                                                    |  |
| Obudowa<br>Wymiary fizyczne             | UL 94V-0<br>3. poziom ochrony przed zanieczyszczeniami<br>(środowisko zapylone)<br>Obudowa IP65<br>Dł. 40,07 mm × szer. 19,5 mm × wys. 107,97 mm<br>Przepisy dotyczące (bezpieczeństwa) urządzeń<br>elektrycznych 2016 (S.I. 2016/1101)<br>Dyrektywa 2014/35/UE:<br>Baznieczeństwo                                                                                                    |  |
| Obudowa<br>Wymiary fizyczne             | UL 94V-0<br>3. poziom ochrony przed zanieczyszczeniami<br>(środowisko zapylone)<br>Obudowa IP65<br>Dł. 40,07 mm × szer. 19,5 mm × wys. 107,97 mm<br><b>Przepisy dotyczące (bezpieczeństwa) urządzeń</b><br><b>elektrycznych 2016 (S.I. 2016/1101)</b><br><b>Dyrektywa 2014/35/UE:</b><br>Bezpieczeństwo<br>BS EN 61010-1: 2010 / A1 : 2019                                                                                                    |  |
| Obudowa<br>Wymiary fizyczne             | UL 94V-0<br>3. poziom ochrony przed zanieczyszczeniami<br>(środowisko zapylone)<br>Obudowa IP65<br>Dł. 40,07 mm × szer. 19,5 mm × wys. 107,97 mm<br>Przepisy dotyczące (bezpieczeństwa) urządzeń<br>elektrycznych 2016 (S.I. 2016/1101)<br>Dyrektywa 2014/35/UE:<br>Bezpieczeństwo<br>BS EN 61010-1: 2010 / A1 : 2019<br>Boznorzadzenia ws. EMC z 2016 r                                                                                                    |  |
| Obudowa<br>Wymiary fizyczne             | UL 94V-0<br>3. poziom ochrony przed zanieczyszczeniami<br>(środowisko zapylone)<br>Obudowa IP65<br>Dł. 40,07 mm × szer. 19,5 mm × wys. 107,97 mm<br><b>Przepisy dotyczące (bezpieczeństwa) urządzeń</b><br><b>elektrycznych 2016 (S.I. 2016/1101)</b><br><b>Dyrektywa 2014/35/UE:</b><br>Bezpieczeństwo<br>BS EN 61010-1: 2010 / A1 : 2019<br><b>Rozporządzenia ws. EMC z 2016 r.</b><br>(S.I.2016/1091)                                                                                                    |  |
| Obudowa<br>Wymiary fizyczne             | UL 94V-0<br>3. poziom ochrony przed zanieczyszczeniami<br>(środowisko zapylone)<br>Obudowa IP65<br>Dł. 40,07 mm × szer. 19,5 mm × wys. 107,97 mm<br>Przepisy dotyczące (bezpieczeństwa) urządzeń<br>elektrycznych 2016 (S.I. 2016/1101)<br>Dyrektywa 2014/35/UE:<br>Bezpieczeństwo<br>BS EN 61010-1: 2010 / A1 : 2019<br>Rozporządzenia ws. EMC z 2016 r.<br>(S.I.2016/1091)<br>Dyrektywa 2014/30/UE:                                                                                                    |  |
| Obudowa<br>Wymiary fizyczne             | UL 94V-0<br>3. poziom ochrony przed zanieczyszczeniami<br>(środowisko zapylone)<br>Obudowa IP65<br>Dł. 40,07 mm × szer. 19,5 mm × wys. 107,97 mm<br>Przepisy dotyczące (bezpieczeństwa) urządzeń<br>elektrycznych 2016 (S.I. 2016/1101)<br>Dyrektywa 2014/35/UE:<br>Bezpieczeństwo<br>BS EN 61010-1: 2010 / A1 : 2019<br>Rozporządzenia ws. EMC z 2016 r.<br>(S.I.2016/1091)<br>Dyrektywa 2014/30/UE:<br>Kompatybilność elektromagnetyczna                                                                                                    |  |
| Obudowa<br>Wymiary fizyczne<br>Zgodność | UL 94V-0<br>3. poziom ochrony przed zanieczyszczeniami<br>(środowisko zapylone)<br>Obudowa IP65<br>Dł. 40,07 mm × szer. 19,5 mm × wys. 107,97 mm<br>Przepisy dotyczące (bezpieczeństwa) urządzeń<br>elektrycznych 2016 (S.I. 2016/1101)<br>Dyrektywa 2014/35/UE:<br>Bezpieczeństwo<br>BS EN 61010-1: 2010 / A1 : 2019<br>Rozporządzenia ws. EMC z 2016 r.<br>(S.I.2016/1091)<br>Dyrektywa 2014/30/UE:<br>Kompatybilność elektromagnetyczna<br>BS EN 12895: 2015 / A1 : 2019                                                                                                    |  |
| Obudowa<br>Wymiary fizyczne<br>Zgodność | UL 94V-0<br>3. poziom ochrony przed zanieczyszczeniami<br>(środowisko zapylone)<br>Obudowa IP65<br>Dł. 40,07 mm × szer. 19,5 mm × wys. 107,97 mm<br>Przepisy dotyczące (bezpieczeństwa) urządzeń<br>elektrycznych 2016 (S.I. 2016/1101)<br>Dyrektywa 2014/35/UE:<br>Bezpieczeństwo<br>BS EN 61010-1: 2010 / A1 : 2019<br>Rozporządzenia ws. EMC z 2016 r.<br>(S.I.2016/1091)<br>Dyrektywa 2014/30/UE:<br>Kompatybilność elektromagnetyczna<br>BS EN 12895: 2015 / A1 : 2019<br>Dyrektywa 2011/65/UE                                                                                                    |  |
| Obudowa<br>Wymiary fizyczne<br>Zgodność | UL 94V-0<br>3. poziom ochrony przed zanieczyszczeniami<br>(środowisko zapylone)<br>Obudowa IP65<br>Dł. 40,07 mm × szer. 19,5 mm × wys. 107,97 mm<br>Przepisy dotyczące (bezpieczeństwa) urządzeń<br>elektrycznych 2016 (S.I. 2016/1101)<br>Dyrektywa 2014/35/UE:<br>Bezpieczeństwo<br>BS EN 61010-1: 2010 / A1 : 2019<br>Rozporządzenia ws. EMC z 2016 r.<br>(S.I.2016/1091)<br>Dyrektywa 2014/30/UE:<br>Kompatybilność elektromagnetyczna<br>BS EN 12895: 2015 / A1 : 2019<br>Dyrektywa 2011/65/UE<br>RoHS                                                                                                    |  |
| Obudowa<br>Wymiary fizyczne<br>Zgodność | UL 94V-0<br>3. poziom ochrony przed zanieczyszczeniami<br>(środowisko zapylone)<br>Obudowa IP65<br>Dł. 40,07 mm × szer. 19,5 mm × wys. 107,97 mm<br>Przepisy dotyczące (bezpieczeństwa) urządzeń<br>elektrycznych 2016 (S.I. 2016/1101)<br>Dyrektywa 2014/35/UE:<br>Bezpieczeństwo<br>BS EN 61010-1: 2010 / A1 : 2019<br>Rozporządzenia ws. EMC z 2016 r.<br>(S.I.2016/1091)<br>Dyrektywa 2014/30/UE:<br>Kompatybilność elektromagnetyczna<br>BS EN 12895: 2015 / A1 : 2019<br>Dyrektywa 2011/65/UE<br>RoHS<br>Rozporządzenia ws. urządzeń radiowych z 2017 r.                                                                                                    |  |
| Obudowa<br>Wymiary fizyczne<br>Zgodność | UL 94V-0<br>3. poziom ochrony przed zanieczyszczeniami<br>(środowisko zapylone)<br>Obudowa IP65<br>Dł. 40,07 mm × szer. 19,5 mm × wys. 107,97 mm<br>Przepisy dotyczące (bezpieczeństwa) urządzeń<br>elektrycznych 2016 (S.I. 2016/1101)<br>Dyrektywa 2014/35/UE:<br>Bezpieczeństwo<br>BS EN 61010-1: 2010 / A1 : 2019<br>Rozporządzenia ws. EMC z 2016 r.<br>(S.I.2016/1091)<br>Dyrektywa 2014/30/UE:<br>Kompatybilność elektromagnetyczna<br>BS EN 12895: 2015 / A1 : 2019<br>Dyrektywa 2011/65/UE<br>RoHS<br>Rozporządzenia ws. urządzeń radiowych z 2017 r.<br>(S.I.2017/1206)                                                                                                |  |
| Obudowa<br>Wymiary fizyczne<br>Zgodność | UL 94V-0<br>3. poziom ochrony przed zanieczyszczeniami<br>(środowisko zapylone)<br>Obudowa IP65<br>Dł. 40,07 mm × szer. 19,5 mm × wys. 107,97 mm<br>Przepisy dotyczące (bezpieczeństwa) urządzeń<br>elektrycznych 2016 (S.I. 2016/1101)<br>Dyrektywa 2014/35/UE:<br>Bezpieczeństwo<br>BS EN 61010-1: 2010 / A1 : 2019<br>Rozporządzenia ws. EMC z 2016 r.<br>(S.I.2016/1091)<br>Dyrektywa 2014/30/UE:<br>Kompatybilność elektromagnetyczna<br>BS EN 12895: 2015 / A1 : 2019<br>Dyrektywa 2011/65/UE<br>RołBS<br>Rozporządzenia ws. urządzeń radiowych z 2017 r.<br>(S.I.2017/1206)<br>Dyrektywa 2014/53/UE                                                                       |  |
| Obudowa<br>Wymiary fizyczne<br>Zgodność | UL 94V-0<br>3. poziom ochrony przed zanieczyszczeniami<br>(środowisko zapylone)<br>Obudowa IP65<br>Dł. 40,07 mm × szer. 19,5 mm × wys. 107,97 mm<br>Przepisy dotyczące (bezpieczeństwa) urządzeń<br>elektrycznych 2016 (S.I. 2016/1101)<br>Dyrektywa 2014/35/UE:<br>Bezpieczeństwo<br>BS EN 61010-1: 2010 / A1 : 2019<br>Rozporządzenia ws. EMC z 2016 r.<br>(S.I.2016/1091)<br>Dyrektywa 2014/30/UE:<br>Kompatybilność elektromagnetyczna<br>BS EN 12895: 2015 / A1 : 2019<br>Dyrektywa 2011/65/UE<br>RoHS<br>Rozporządzenia ws. urządzeń radiowych z 2017 r.<br>(S.I.2017/1206)<br>Dyrektywa 2014/53/UE<br>ETSI EN 301 489-1 V2.2.3 (2019)                                     |  |
| Obudowa<br>Wymiary fizyczne<br>Zgodność | UL 94V-0<br>3. poziom ochrony przed zanieczyszczeniami<br>(środowisko zapylone)<br>Obudowa IP65<br>Dł. 40,07 mm × szer. 19,5 mm × wys. 107,97 mm<br>Przepisy dotyczące (bezpieczeństwa) urządzeń<br>elektrycznych 2016 (S.I. 2016/1101)<br>Dyrektywa 2014/35/UE:<br>Bezpieczeństwo<br>BS EN 61010-1: 2010 / A1 : 2019<br>Rozporządzenia ws. EMC z 2016 r.<br>(S.I.2016/1091)<br>Dyrektywa 2014/30/UE:<br>Kompatybilność elektromagnetyczna<br>BS EN 12895: 2015 / A1 : 2019<br>Dyrektywa 2011/65/UE<br>RoHS<br>Rozporządzenia ws. urządzeń radiowych z 2017 r.<br>(S.I.2017/1206)<br>Dyrektywa 2014/53/UE<br>ETSI EN 301 489-1 V2.2.3 (2019)<br>ETSI EN 301 489-17 V3.2.2 (2019) |  |

TO URZĄDZENIE JEST ZGODNE Z CZĘŚCIĄ 15. ZASAD FCC. JEGO DZIAŁANIE PODLEGA DWÓM PONIŻSZYM WARUNKOM:

(1) URZĄDZENIE NIE MOŻE POWODOWAĆ SZKODLIWYCH ZAKŁÓCEŃ I

(2) MUSI PRZYJMOWAĆ WSZELKIE ODBIERANE ZAKŁÓCENIA, W TYM ZAKŁÓCENIA, KTÓRE POWODUJĄ NIEPOŻĄDANE DZIAŁANIE.

ZGODNIE Z WYMOGAMI FCC ZMIANY LUB MODYFIKACJE, KTÓRE NIE ZOSTAŁY WYRAŹNIE ZATWIERDZONE PRZEZ ENERSYS MOGĄ SKUTKOWAĆ UNIEWAŻNIENIEM ZEZWOLENIA NA EKSPLOATACJĘ TEGO URZĄDZENIA.

Wsparcie techniczne: na stronie www.enersys.com można znaleźć lokalne dane kontaktowe.

# 2.1 Elementy składowe

Rys. 1: Urządzenie Wi-iQ4 do akumulatorów kwasowo-ołowiowych z sondą poziomu elektrolitu

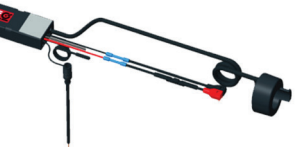

# 2. DANE TECHNICZNE (CIĄG DALSZY)

# 2.2 Urządzenie do monitorowania akumulatora Wi-iQ®4

- 2.2.1 Urządzenie do monitorowania akumulatora Wi-iQ®4 składa się z następujących elementów:
- Jednostka główna (do pomiaru napięcia, regulacji funkcji wyświetlacza, diod LED, alarmu dźwiękowego i komunikacyjnych)
- 1 lub 2 czujniki prądu
- Połączenie CAN (użycie opcjonalne)
- Czerwone/czarne kable zasilania urządzenia Wi-iQ4
- Kabel neutralny/szary do średniego napięcia akumulatora (z bezpiecznikiem)
- Czujnik temperatury
- Sonda poziomu elektrolitu w wersji do akumulatorów otwartych kwasowo-ołowiowych
- 3 łączniki zaciskowe + 3 opaski kablowe
- Osprzęt montażowy

Rys. 2: Urządzenie Wi-iQ4 do akumulatorów z cienkimi płytami z czystego ołowiu (TPPL) lub żelowych typu VRLA (Valve-Regulated Lead-Acid) ze złączem CAN; bez sondy poziomu elektrolitu

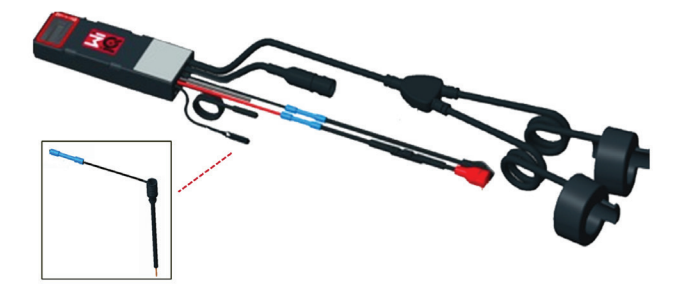

# 2.3 Numery części urządzenia Wi-iQ4

2.3.1 Dostępne są cztery numery części.

## Tabela 1: Numery części

| Numer części | Referencyjny<br>numer części | Opis                                                                                                    | Typ akumulatora                  |
|--------------|------------------------------|----------------------------------------------------------------------------------------------------|----------------------------------|
| WIIQ4        | 6LA20743-E0E                 | Urządzenie Wi-iQ4 Basic do<br>akumulatorów otwartych<br>kwasowo-ołowiowych z jednym<br>czujnikiem                                        | Otwarte,<br>kwasowo-<br>ołowiowe |
| WIIQ4DUAL    | 6LA20743-E3E                 | Urządzenie Wi-iQ4 Basic<br>do akumulatorów<br>VRLA z jednym czujnikiem                                                                   | żelowe, TPPL                     |
| WIIQ4F       | 6LA20743-E1E                 | Urządzenie Wi-iQ4 Premium<br>CAN z jednym czujnikiem                                                                                     | Wszystkie<br>z CAN               |
| WIIQ4DUALF   | 6LA20743-E2E                 | Urządzenie Wi-iQ4 Premium<br>CAN z dwoma czujnikami                                                                                      | Wszystkie<br>z CAN               |
| 6LA20761     | 6LA20761                     | Czujnik elektrolitu<br>(tylko część zamienna); nie<br>należy używać tego numeru<br>przy zamawianiu części o<br>numerze WIIQ4 i WIIQ4DUAL | Otwarte,<br>kwasowo-<br>ołowiowe |

# 2.4 Wyświetlacz urządzenia Wi-iQ4 i diody LED

2.4.1 Wyświetlacz LCD i trzy diody LED na urządzeniu Wi-iQ4 sygnalizują stan. Wyświetlacz wyłącza się po 15 minutach bezczynności (tryb uśpienia). Krótkie dotknięcie wyświetlacza Wi-iQ4 powoduje jego ponowne włączenie.

# Rys. 3: Wyświetlacz i diody LED

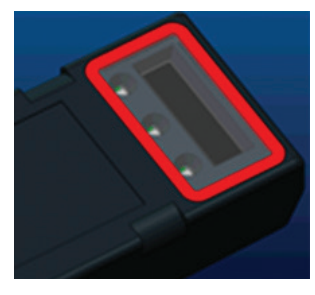

#### 2.4.2 Wyświetlane parametry.

#### Tabela 2: Parametry

| Opis                    | Wartość                                   | Uwaga                                                                    |
|-------------------------|-------------------------------------------|--------------------------------------------------------------------------|
| SOC                     | 0-100%                                    | Poziom naładowania akumulatora                                           |
| Napięcie<br>akumulatora | Przykład: 27,2 V                          | Całkowite napięcie akumulatora (V)                                       |
| Temperatura             | Przykład: 18°C (64°F)                     | Temperatura akumulatora                                                  |
| Natężenie<br>prądu      | Przykład: 10,4 A                          | Wartość natężenia prądu w A<br>(+ to ładowanie,- oznacza rozładowywanie) |
| Połączenie<br>Bluetooth |                                           | Po podłączeniu smartfona<br>do urządzenia Wi-iQ4                         |
|                         | Poziom                                    | Włączona niebieska dioda LED                                             |
|                         | Temperatura                               | Migająca lub włączona czerwona<br>dioda LED                              |
|                         | Ostrzeżenie o niskim poziomie naładowania | Sygnalizator dźwiękowy włączony                                          |
| Ostrzeżenie             | Alarm niskiego<br>poziomu naładowania     |                                                                          |
|                         | Nierównowaga                              | Migająca niebieska dioda LED                                             |
|                         | Brak czujnika prądu                       | PRĄD/CZUJNIK<br>BRAK SYGNAŁU                                             |
|                         | Brak czujnika<br>temperatury              | TEMP/CZUJNIK<br>BRAK SYGNAŁU                                             |

## 2.4.3 Kolory i funkcje diod LED

Tabela 3: Kolory i funkcje

| LED      | Kolor        | Świeci się                                                  | Szybkie miganie<br>(0,5 s WŁ. / 0,5 s WYŁ.) |
|----------|--------------|-------------------------------------------------------------|---------------------------------------------|
| Lewa     | Czerwony     | Wysoka temperatura                                          | Ostrzeżenie o temperaturze                  |
| Środkowa | Pomarańczowy | Alarm DOD                                                   | Ostrzeżenie DOD                             |
| Prawa    | Niebieski    | Niski poziom                                                | Nierównowaga                                |
|          | Wszystkie    | Szybkie miganie co 5 sekund<br>(oznacza normalne działanie) |                                             |

UWAGA: po pierwszym podłączeniu urządzenia Wi-iQ4 do napięcia akumulatora wszystkie diody LED migają, a na wyświetlaczu widoczna jest wersja oprogramowania układowego (sekwencja inicjalizacji). Wyświetlona wartość SOC będzie przywróconą wartością fabryczną. Aby rozpocząć, należy ustawić urządzenie i zresetować wartość (patrz sekcja konfiguracji w instrukcji).

#### 2.5 Sygnalizator dźwiękowy

2.5.1 Wewnątrz jednostki głównej znajduje się sygnalizator dźwiękowy. Włącza się, gdy poziom naładowania akumulatora jest niski i konieczne jest ładowanie. Patrz tabela 5.

#### Tabela 4: Częstotliwość ostrzeżeń i czas alarmu

|                           | Normalny poziom<br>naładowania<br>akumulatora | Ostrzeżenie dot.<br>poziomu naładowania<br>akumulatora | Alarm poziomu<br>naładowania |
|---------------------------|-----------------------------------------------|--------------------------------------------------------|------------------------------|
| Sygnalizator<br>dźwiękowy | WYŁ.                                          | 2 sygnały co<br>20 sekund                              | 1 sygnał co 5 sekund         |

#### Tabela 5: Domyślna wartość sygnału dźwiękowego a typ akumulatora

| Typ akumulatora*       | Ostrzeżenie dot. poziomu<br>naładowania akumulatora | Alarm poziomu<br>naładowania |
|------------------------|-----------------------------------------------------|------------------------------|
| Modele NexSys TPPL NXS | 30%                                                 | 20%                          |
| Modele NexSys TPPL NXP | 50%                                                 | 40%                          |
| Inne                   | 30%                                                 | 20%                          |

# \*Regulowane

#### 2.6 Czujnik/czujniki prądu urządzenia Wi-iQ4

 Czujnik prądu jest urządzeniem z rdzeniem litym działającym na zasadzie efektu Halla.

### Tabela 6: Dane techniczne czujnika prądu

| Przekrój kabla DC*     | AWG    | Średnica<br>wewnętrzna | Zalecenie<br>klasy pojazdu | Maks. prąd DC |
|------------------------|--------|------------------------|----------------------------|---------------|
| Do 120 mm <sup>2</sup> | Do 4/0 | 20,1 mm                | Klasa 1, 2 i 3             | 1000 A        |

UWAGA: Przekrój kabla DC nie uwzględnia wymiarów końcówki zaciskowej ani styku. Końcówki zaciskowe lub styki mogą wymagać zamontowania po podłączeniu kabla do czujnika prądu. Głównie w przypadku kabli 4/0.

# 2.7 Opcja CAN urządzenia Wi-iQ®4

- Urządzenie Wi-iQ®4 komunikuje się za pośrednictwem protokołu CAN, jeśli dostępne jest odpowiednie wyposażenie.
- 2.7.2 Jednostka główna urządzenia Wi-iQ4 jest dostarczana z pokrywą zabezpieczającą z tworzywa sztucznego, którą należy zdjąć, aby korzystać z opcji CAN.
  - 2.7.2.1 Poniżej opisano układ styków złącza żeńskiego.

# Rys. 4: Złącze żeńskie

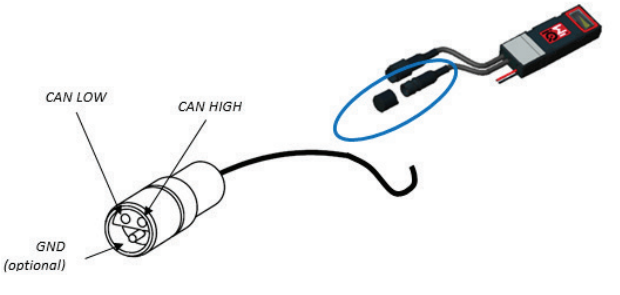

2.72.2 Złącze męskie NIE należy do zakresu dostawy (ITT-CANON SURE-SEAL IP68 – 3-stykowe gniazdo z dwoma stykami i jednym gniazdem dostosowanym do przewodów 0,75–1,5 mm²).

## Tabela 7: Specyfikacja złącza CAN

| Duesduikt                                     | Gniazdo      | Numer katalogowy styku   |                                 |                               |
|-----------------------------------------------|--------------|--------------------------|---------------------------------|-------------------------------|
| Produkt Ni                                    | Numer części | Przekrój przewodu        | <b>Pin</b> (2 szt.)             | Gniazdo (1 szt.)              |
| ITT-CANON 120-855<br>SURE-SEAL ( <b>SS3</b> ) | 120-8551-001 | 0,5–1,0 mm <sup>2</sup>  | 330-8672-001<br>( <i>SS20)</i>  | 031-8703-001<br><i>(SS20)</i> |
|                                               | (SS3R)       | 0,75–1,5 mm <sup>2</sup> | 330-8672-000<br>( <i>SS10</i> ) | 031-8703-000<br><i>(SS10)</i> |

2.7.3 Komunikacja CAN urządzenia Wi-iQ4 wykorzystuje dwa różne protokoły CAN:

- 2.7.3.1 CANOpen
- 2.7.3.2 J1939
- 2.7.4 Prawidłowa dokumentacja znajduje się w sekcji 5.7.

# 3. WYMIARY

# 3.1 Wymiary urządzenia Wi-iQ4 z czujnikiem Halla (mm)

Rys. 5: Wymiary

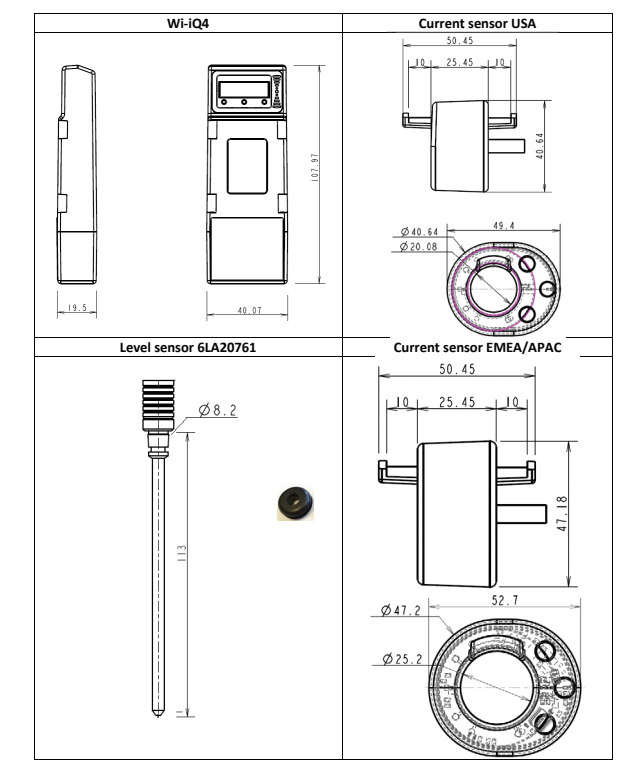

Rys. 6: Sondy i czujniki

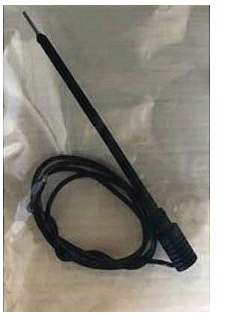

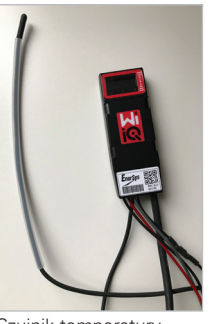

Sonda poziomu elektrolitu

Czujnik temperatury

Rys. 7: Ostateczny montaż urządzenia Wi-iQ4 na skrzyni ogniwa 2 V

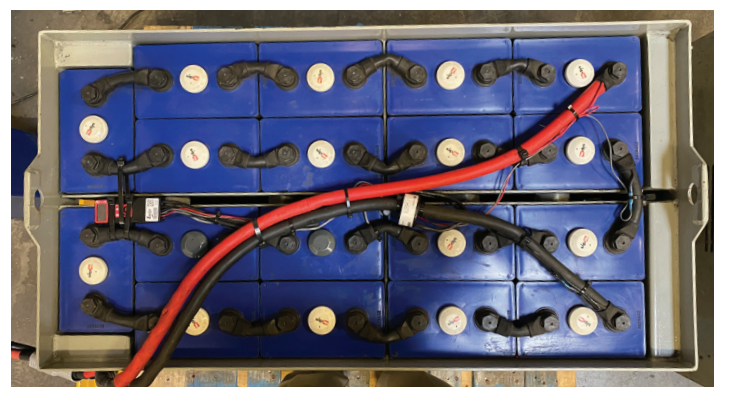

Rys. 8: Ostateczny montaż urządzenia Wi-iQ4 na skrzyni bloku 12 V

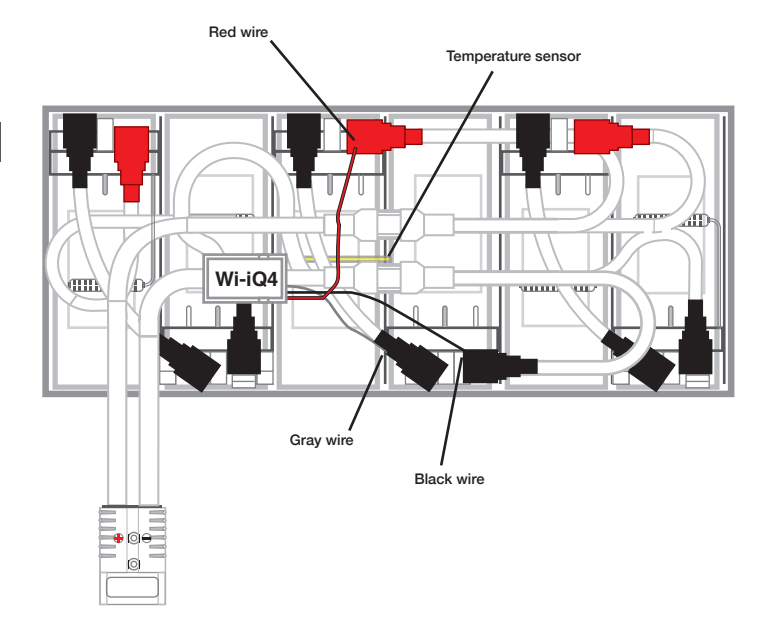

UWAGA: Kolejność układania na śrubie zacisku głównego. Kabel akumulatora, zacisk pierścieniowy urządzenia Wi-iQ4, podkładka płaska, podkładka zabezpieczająca i nakrętka.

| 4.1.1.1 | Upewnić się, że gwinty nakrętki i śruby są czyste,<br>nałożyć kroplę niebieskiego środka Loctite™<br>na śrubę i dokręć nakrętkę.           |
|---------|----------------------------------------------------------------------------------------------------|
| 4.1.1.2 | Dokręcić nakrętkę zgodnie z odpowiednią<br>specyfikacją (powyżej). Upewnić się, że końcówka<br>kabla akumulatora przylega płasko do płyty. |

# 5. KOMUNIKACJA

#### Rys. 10: Dopasowanie adresu HEX

W urządzeniu Wi-iQ®4 dostępne są dwa tryby komunikacji (bezprzewodowy i CAN):

#### 5.1 Bezprzewodowy

- 5.1.1 BLE
  - 5.1.1.1 Połączenie ze smartfonem za pomocą aplikacji mobilnej E Connect
  - 5.1.1.2 Połączenie z inteligentnym pulpitem akumulatora Truck iQ™
- 5.1.2 Zigbee<sup>®</sup> (starszy protokół używany z urządzeniami Wi-iQ poprzednich generacji)
  - 5.1.2.1 Podłączanie do prostowników (NexSys®+ prostownik akumulatora)
  - 5.1.2.2 Podłączanie do oprogramowania Wi-iQ Report
  - 5.1.2.3 Podłączanie do oprogramowania Xinx™
- 5.2 Urządzenie Wi-iQ4 można także skonfigurować tak, aby dostarczać dane za pośrednictwem Zigbee<sup>®</sup> (Wi-iQ Report co najmniej wer. 5.4.5) lub BLE (aplikacja E Connect co najmniej wer. 2.16).
- 5.3 CAN (Controller Area Network)
  - 5.3.1 CANOpen Cia 418 lub J1939
    - **5.3.1.1** Interfejs do komunikacji akumulatora z wózkiem przy użyciu zaimplementowanego zastrzeżonego protokołu producenta OEM.
    - **5.3.1.2** Interfejs do komunikacji z pojazdem AGV przy użyciu własnego protokołu CAN EnerSys.
- 5.4 Konfiguracja urządzenia Wi-iQ4 w oprogramowaniu Wi-iQ Reporting Suite
  - 5.4.1 Po zainstalowaniu urządzenia należy je skonfigurować w oprogramowaniu. Podłączyć klucz sprzętowy (antenę Wi-iQ) do portu USB komputera z zainstalowanym oprogramowaniem Wi-iQ Reporting Suite. Uruchomić oprogramowanie Wi-iQ Report.
  - 5.4.2 Kliknąć opcję menu Software (Oprogramowanie) w lewym górnym rogu, kliknąć opcję "Language" (Język) i wybrać "US" (nie English (Angielski)). Jest to konieczne, aby wszystkie technologie akumulatorów (Bat. Techno) były później dostępne w konfiguracji oprogramowania.
  - **5.4.3** Utworzyć nową lokalizację, jeśli nie istnieje. Nazwa lokalizacji nie ma znaczenia z punktu widzenia instalacji.

### Rys. 9: Strona konfiguracji witryny Wi-iQ Report

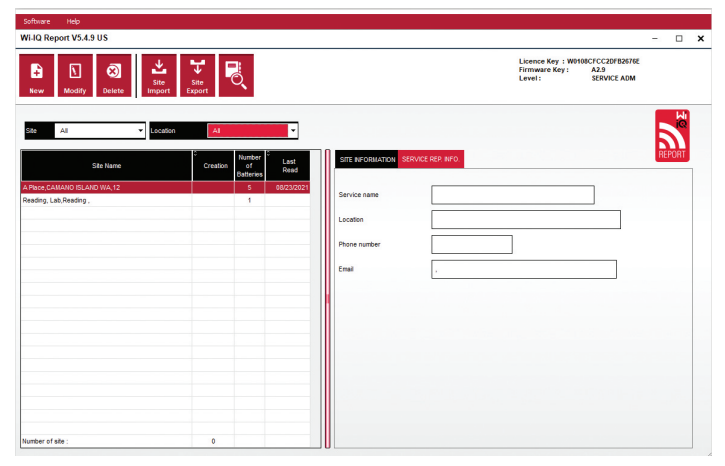

5.4.4 Kliknąć dwukrotnie nazwę witryny, aby ją otworzyć. Mogą być wyświetlane wcześniej dodane urządzenia. Aby dodać nowe urządzenie, kliknąć przycisk skanowania w lewym górnym rogu. Oprogramowanie wyszuka wszystkie dostępne urządzenia. Zaznaczyć pole wyboru "Add" (Dodaj) wszystkich urządzeń do skonfigurowania i kliknąć przycisk "+ Add" (+ Dodaj) po prawej stronie. Urządzenia można zidentyfikować, zestawiając pole Adres (HEX) z numerem seryjnym na urządzeniu.

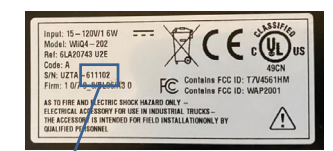

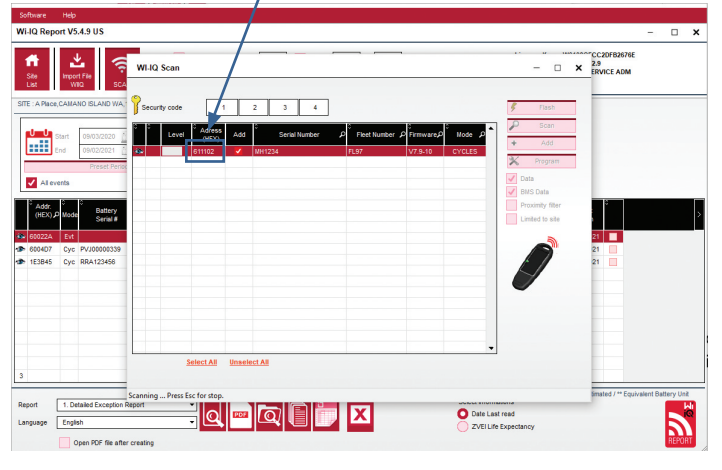

- 5.4.5 Dodane urządzenia powinny pojawić się w widoku witryny. Jeśli dodano kilka urządzeń jednocześnie i nie ma pewności, które urządzenie znajduje się na każdym akumulatorze, kliknąć ikonę oka w lewej kolumnie. Spowoduje to, że wszystkie diody LED na tym urządzeniu będą migać przez 15 sekund. W tym czasie urządzenie emituje również sygnał dźwiękowy. Kliknąć dwukrotnie dowolne miejsce w wierszu urządzenia do skonfigurowania, aby otworzyć okno konfiguracji.
- 5.4.6 \*\*Jeśli w dowolnym momencie wersja na laptopa nie odbierze sygnału urządzenia Wi-iQ<sup>\*</sup>4 ani nie znajdzie prawidłowego numeru seryjnego urządzenia, należy poprawnie skonfigurować go za pomocą aplikacji Econnect pod odpowiednim numerem seryjnym, zeskanować ponownie, a wówczas powinno pojawić się w oprogramowaniu Wi-iQ Suite na laptopie.

#### Rys. 11: Strona główna witryny Wi-iQ4 Report

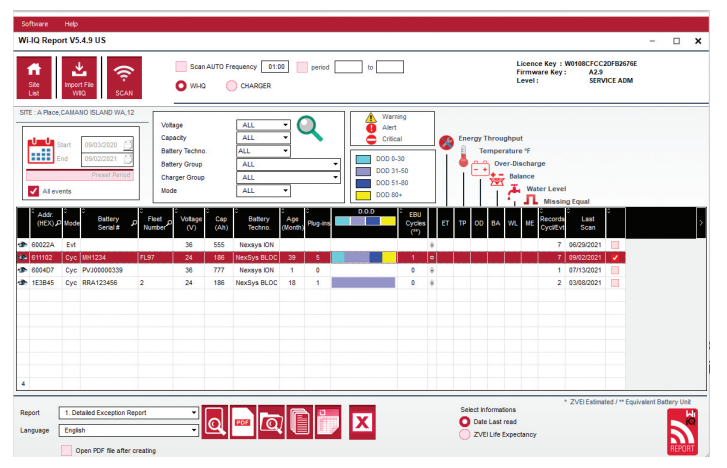

# 5. KOMUNIKACJA (CIĄG DALSZY)

Rys. 12: Strona konfiguracji urządzenia w witrynie Wi-iQ<sup>®</sup>4 Report

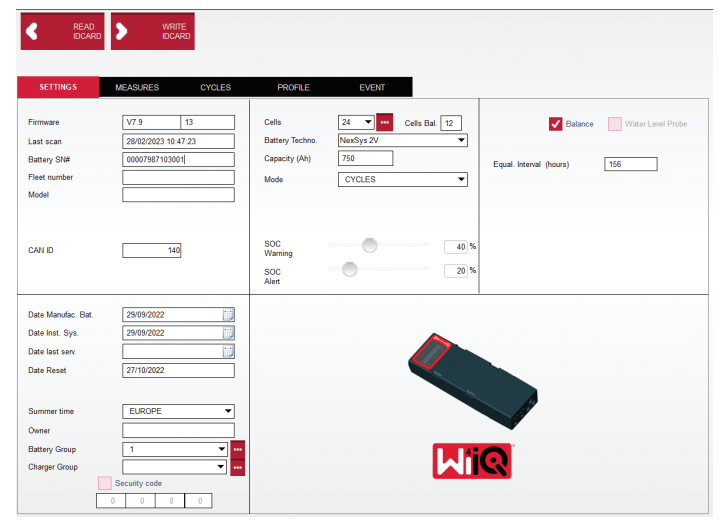

- 5.4.8 Battery SN# (Nr seryjny akumulatora) wprowadzić numer seryjny akumulatora (9 cyfr).
- 5.4.9 Fleet number (Numer floty) wg potrzeb
- 5.4.10 Model wprowadzić typ akumulatora, np. 18-E100-21
- 5.4.11 Cells (Ogniwa) wprowadzić liczbę ogniw w akumulatorze
- 5.4.11.1 W przypadku akumulatorów NexSys® TPPL 2 V podzielić napięcie całkowite przez 2, aby określić liczbę ogniw. Przykład: typ akumulatora to 36NXS700. 36 to całkowite napięcie akumulatora. Po podzieleniu tej liczby przez 2 uzyska się liczbę ogniw; w tym przykładzie 36 / 2 = 18 ogniw.
- 5.4.12 Cells Bal. (Zrównoważenie ogniw) wprowadzić liczbę ogniw z zainstalowanym szarym przewodem, licząc od bieguna dodatniego.
  - 5.4.12.1 Akumulator blokowy NexSys TPPL: Czarny przewód urządzenia Wi-iQ4 i szary przewód urządzenia Wi-iQ4 należy podłączyć do biegunów ujemnego i dodatniego tego samego bloku, jak opisano w sekcji 4.1.13. W tej konfiguracji wartość Cells Bal. (Zrównoważenie ogniw) będzie zawsze wynosić 6.
  - 5.4.13 Battery Technology (Technologia akumulatora) wybrać odpowiedni typ akumulatora. Należy zapoznać się z uwagami do pozycji zamówienia BaaN, w którym klient lub przedstawiciel handlowy prosi o określone ustawienie technologii akumulatorów. Jeśli w uwagach do pozycji nic nie jest wymagane, patrz tabela 8.

#### Tabela 8: Profile ładowania

| Technologia akumulatora | Typy akumulatora                                                                                         |  |
|-------------------------|----------------------------------------------------------------------------------------------------|--|
| COLD STORAGE            | Wszystkie akumulatory otwarte kwasowo-ołowiowe ze<br>średnią temperaturą akumulatora poniżej 15°C (59°F) |  |
| FAST US                 | 85P(FC), 125P(FC), E100X, E140X                                                                          |  |
| HG FLOODED*             | E55L, E75L, E110, E155                                                                                   |  |
| LOW MAIN*               | Deserthog (E90D, E100D, E125D)                                                                           |  |
| NexSys 2 V              | NexSys TPPL 2 V (NXS)                                                                                    |  |
| NexSys BLOC             | NexSys TPPL Bloc (NXS)                                                                                   |  |
| NexSys TPPL 2 V         | Nieużywane w Ameryce Północnej                                                                           |  |
| NexSys TPPL Bloc        | NexSys TPPL Bloc (NXP)                                                                                   |  |
| OP CHARGE               | Wszystkie akumulatory otwarte kwasowo-ołowiowe                                                           |  |
| STD FLOODED             | Wszystkie akumulatory otwarte kwasowo-ołowiowe                                                           |  |

#### \*UWAGA: Profil ładowania to STD FLOODED, gdy wybrano HG FLOODED lub LOW MAIN. Celem wyboru opcji HG FLOODED lub LOW MAIN jest poinformowanie analityka danych o konkretnym typie sprawdzanego akumulatora.

- 5.4.14 Capacity (Pojemność) (Ah) wprowadzić znamionową pojemność akumulatora w Ah.
  - 5.4.14.1 Akumulator blokowy NexSys TPPL: Ustalić całkowitą liczbę Ah akumulatora. Przykład: 24-12NXS186-3. 186 opisuje wartość amperogodzin każdego bloku, a 3 opisuje liczbę równoległych łańcuchów. Pomnożyć te dwie liczby, aby uzyskać "Pojemność (w Ah)"; w tym przykładzie 186 x 3 = 558 Ah.

- 5.4.14.2 Akumulator NexSys TPPL 2 V: Ustalić całkowitą liczbę Ah akumulatora. Przykład: 18-NXS770. 770 opisuje wartość znamionową pojemności w Ah.
- 5.4.15 Kabel (+) / kabel (-) wybrać kabel, na którym zainstalowano urządzenie Wi-iQ4. W większości przypadków należy wybrać kabel (-).
- 5.4.16 Equal. Period (Okres wyrównania) (w godzinach) wprowadzić 186. Jest to czas w godzinach wymagany do żądania ładowania wyrównawczego (dostępny tylko z oprogramowaniem układowym urządzenia Wi-iQ4 w wersji 4.0 i nowszej). Jeśli czas wyrównania zostanie ustawiony na 0 godzin, funkcja zostanie wyłączona, a krytyczne błędy nie będą rejestrowane w raportach. Tej funkcji nie można zaprogramować w profilach akumulatorów NexSys.
- 5.4.17 Balance (Równoważenie) zaznaczyć to pole wyboru dla wszystkich akumulatorów.
- 5.4.18 Water Level Probe (Sonda poziomu wody) zaznaczyć to pole we wszystkich akumulatorach z zainstalowaną sondą poziomu elektrolitu.
- 5.4.19 Mode (Tryb) pozostawić domyślny CYCLES (CYKLE), chyba że uwagi do pozycji w potwierdzeniu zamówienia wymagają alternatywnego ustawienia trybu przez klienta lub przedstawiciela handlowego. Uwaga: Przed zmianą trybu kliknąć przycisk "WRITE IDCARD" (ZAPISZ KARTĘ IDENTYFIKACYJNĄ). Jeśli tryb zostanie zmieniony jako pierwszy, należy ponownie rozpocząć konfigurację od kroku 5.6.1.
  5.4.19.1 Systemy Xinx<sup>™</sup> wymagają trybu EVENT (ZDARZENIE).
- 5.4.20 Dates (Daty) wprowadzić datę z kodu daty akumulatora w opcji "Date Manufac. Bat." (Data produkcji akumulatora). W polu "Date Inst. serv." (Data oddania do eksploatacji) wprowadzić datę oddania akumulatora do eksploatacji. Pozostawić wszystkie pozostałe pola daty puste.
- 5.4.21 Owner (Właściciel) pozostawić wartość domyślną ENERSYS.
- 5.4.22 Battery Group (Grupa akumulatorów) wprowadzić typ wózka Sit Down, Reach itp. – zgodnie z wytycznymi klienta.
  - **5.4.22.1** W przypadku Xinx patrz arkusz konfiguracji Xinx.
- 5.4.23 Charger Group (grupa prostowników) model lub maksymalna moc prostownika
- 5.4.24 Ustawienie Summertime (Czas letni): OFF (WYŁ.) / Europe (Europa) / Australia.
- 5.4.25 Po wprowadzeniu wszystkich wymaganych informacji kliknij przycisk "WRITE IDCARD" (ZAPISZ KARTĘ IDENTYFIKACYJNĄ). Wybrać przycisk "Write" (Zapisz) i potwierdzić zapisanie ustawień.
  - 5.4.26 Kliknąć zakładkę "CYCLES" (CYKLE). Znaleźć przycisk o nazwie "Reset Cycles" (Resetuj cykle) i kliknąć go, a następnie wybrać "Continue" (Kontynuuj), gdy pojawi się komunikat ostrzegawczy. Spowoduje to skasowanie pamięci urządzenia. Instalacja została zakończona. Ważne jest, aby zresetować dane w nowej instalacji w celu prawidłowego obliczenia średnich.
    - 5.4.26.1 "Resetowanie zdarzeń" w przypadku Xinx lub dowolnej konfiguracji wymagającej trybu EVENT (ZDARZENIE).

# Rys. 13: Przycisk Reset Cycle (Resetuj cykl)

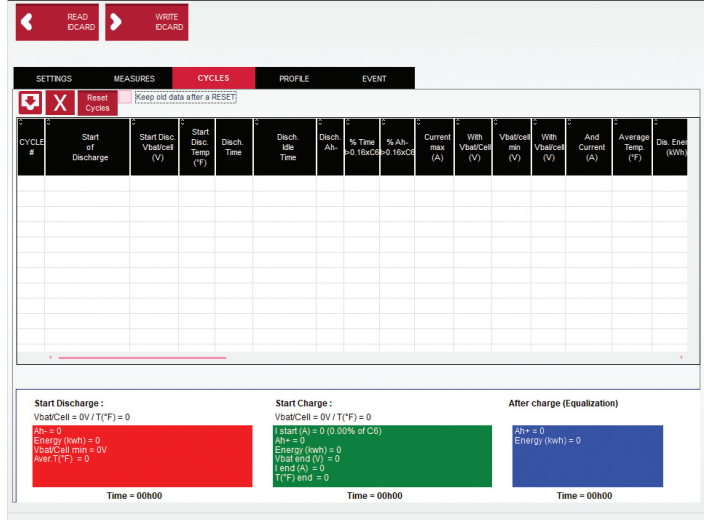

5.4.27 Konfiguracja systemu Xinx™

- 5.4.27.1 Zmiana trybu na EVENT (ZDARZENIE)
  - 5.4.272 Grupa akumulatorów musi być ustawiona na prawidłową nazwę puli zgodnie z uwagą w zamówieniu i/lub profilem Xinx BOM; np. wózki portowe, podnośnik paletowy itp. Jeśli w jednej puli używane są tylko wielkie litery, nazwy wszystkich pul muszą zawierać tylko wielkie litery. Będzie to wskazane za pomocą

niestandardowej uwagi na zamówieniu i/lub profilu Xinx BOM. Jakiekolwiek literówki mogą spowodować, że system Xinx nie rozpozna akumulatora.

5.4.28 Użyć zakładki "MEASURES" (POMIARY) do weryfikacji konfiguracji
 5.4.28.1 Wybrać przycisk "MEASURES" (POMIARY), aby odczytać dane w czasie rzeczywistym z urzadzenia Wi-iO<sup>®</sup>

- 5.4.28.1.1 Zmierzyć napięcie od bieguna dodatniego akumulatora do szarego przewodu VBAL/CEL za pomocą skalibrowanego woltomierza. Podzielić odczyt przez liczbę ogniw między biegunem dodatnim a przewodem wyrównawczym. Porównać tę wartość z odczytem "VBAL/CEL" i sprawdzić, czy mieści się w zakresie tolerancji (±0,02 V DC). Odchylenie od tej wartości wskazuje, że wprowadzono nieprawidłową liczbę ogniw w polu "Cells Bal (Równoważenie ogniw) lub że przewód neutralny znajduje się w niewłaściwym miejscu.
- 5.4.38.1.2 Zmierzyć napięcie między biegunem dodatnim i ujemnym akumulatora za pomocą skalibrowanego woltomierza. Podzielić przez liczbę ogniw w akumulatorze i sprawdzić, czy wartość mieści się w zakresie tolerancji (±0,03 V DC) wartości "VBAT/CEL" Odchylenie od tej wartości może wskazywać na nieprawidłowe połączenie elektryczne. Wyczyścić i nasmarować biegun akumulatora i końcówkę zaciskową.
- 5.4.28.1.3 Zmierzyć temperaturę w pobliżu sondy temperatury na akumulatorze. Sprawdzić, czy wartość w polu "Temp" jest bliska wartości odczytanej. Duże odchylenia wskazują na wadliwy czujnik temperatury.
- 5.4.28.1.4 Jeśli to możliwe, uruchomić urządzenie lub naładować akumulator. Zmierzyć natężenie prądu za pomocą skalibrowanego amperomierza zaciskowego i sprawdzić, czy wartość mieści się w zakresie tolerancji (±2%) wartości "CURRENT". Odchylenie od tej wartości wskazuje na uszkodzony czujnik Halla.
  - 5.4.28.1.4.1 Sprawdzić również, czy prąd przepływa we właściwym kierunku,
    (-) podczas rozładowania i (+) podczas ładowania. Odchylenie wskazuje, że czujnik Halla został zamontowany odwrotnie.
- 5.4.28.1.5 Sprawdzić, czy poziom elektrolitu jest wskazywany prawidłowo. Jeśli sonda jest przykryta, a wskazanie w polu "Measures" (Pomiary)" nie jest zielone, należy sprawdzić, czy przewód neutralny znajduje się na biegunie ujemnym tego samego ogniwa, w którym jest zainstalowana sonda poziomu elektrolitu.

#### Rys. 14: Odczyty na żywo w oprogramowaniu Wi-iQ4 Report

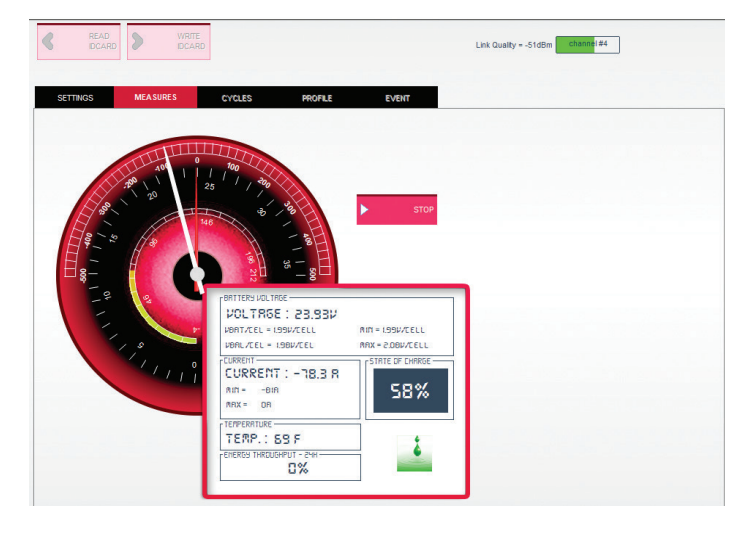

# 5.5 Konfigurowanie urządzenia Wi-iQ®4 w aplikacji mobilnej E Connect™

- 5.5.1 Aplikacja mobilna o nazwie "E Connect" została opracowana na systemy operacyjne iOS<sup>®</sup> i Android<sup>®</sup> (nie będzie działać na platformach Windows); jest dostępna do bezpłatnego pobrania w App Store i Play Store. Dostęp jest chroniony loginem/hasłem. Różne poziomy dostępu są przyznawane za pomocą różnych kodów dostępu.
- 5.5.2 Aplikacja mobilna E Connect ma następujące główne funkcje:
  - 5.5.2.1 Skanowanie, a następnie połączenie Wi-iQ4 z obiektem klienta (lista urządzeń jest automatycznie zapisywana na zdalnym serwerze).
  - 5.5.2.2 Ustawianie parametrów akumulatora w urządzeniu Wi-iQ4 (takich jak technologia, pojemność itp.).
  - 5.5.2.3 Szybki przegląd parametrów historycznych, takich jak poziom naładowania, napięcie i temperatura.
  - 5.5.2.4 Pobieranie historii danych urządzenia Wi-iQ4 (pobrane dane są automatycznie przekazywane do zdalnego serwera\* żadne dane nie są przechowywane na smartfonie.

#### Uwagi:

 Przy uruchamianiu aplikacji mobilnej automatycznie włącza się Bluetooth.
 Jeśli smartfon nie jest połączony z Internetem podczas skanowania i pobierania danych, transfer do zdalnego serwera zostanie wykonany

bezpośrednio po przywróceniu połączenia internetowego.

**5.5.3** Poniżej przedstawiono główne ekrany aplikacji mobilnej E Connect z głównymi parametrami.

# Rys. 15: Ekrany aplikacji mobilnej E Connect

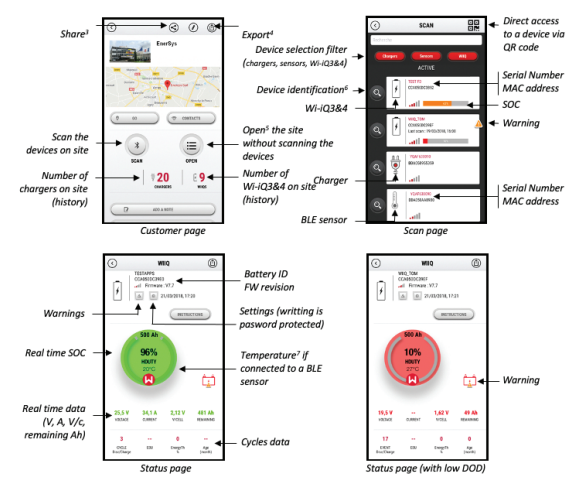

Notes: (3) The 'Share' button allows to share the site data with another user (through his e-mail address). By default, a customer site is only visible by its owner (who created it).
(4) The 'Export' button allows to export data in a xrg file format which can be imported in the Wi-IQ Report software for deeper analysis. A web link to download the file is provided or sent to any user e-mail address.
(5) The 'Open' button allows to access to the list of devices already recorded in the customer site in Off-line mode.
(6) The 'Identification' button allows to visually identify the selected device through the

(a) The identification outcon allows to visually identify the selected device through the identification sequence of its LEDs. (7) As long as the WH-iQ4 is connected to the App, there is no communication with the BLE sensor (i.e. temperature data is not refreshed).

5.5.4 Aby skonfigurować parametry akumulatora na stronie ustawień urządzenia Wi-iQ4 w aplikacji, patrz 5.4 "Konfiguracja urządzenia Wi-iQ<sup>®</sup>4 w pakiecie Wi-iQ Reporting Suite". Wymagane informacje są takie same (np. numer seryjny akumulatora, informacje o kliencie, technologia akumulatora, pojemność akumulatora, liczba ogniw itp.).

# 5. KOMUNIKACJA (CIĄG DALSZY)

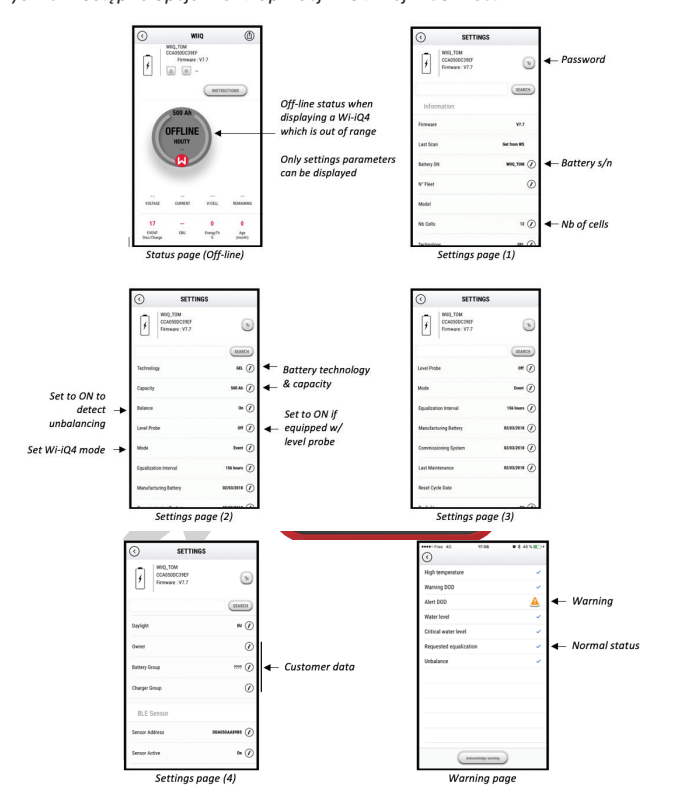

Rys. 16: Dostępne opcje menu aplikacji mobilnej E Connect™

Multiple graphs are available (SOC, temperature, Ah...) with various period filters (day, week, year).

## 5.6 Inteligentny pulpit akumulatora Truck iQ™

- **5.6.1** Inteligentny pulpit akumulatora Truck iQ<sup>™</sup> to jedno z najnowszych urządzeń "iQ" firmy EnerSys<sup>®</sup>.
- 5.6.2 Urządzenie wyposażono w wyświetlacz zasilany akumulatorem podłączonym za pośrednictwem kabli wózka. Pozwala bezprzewodowo i w czasie rzeczywistym odczytywać dane z urządzenia Wi-iQ®4 oraz wyświetlać ostrzeżenia, alarmy, poziom naładowania i inne parametry, umożliwiając optymalną eksploatację akumulatora.

Rys. 17: Urządzenie Wi-iQ4 komunikuje się z inteligentnym pulpitem akumulatora Truck iQ w celu wyświetlania ważnych informacji o akumulatorze

# Setting -> I/O -> Pairing -> Disable Auto pairing.

Select the appropriate Wi-iQ4 device by clicking on the BLE (Bluetooth) icon.

NB: The Wi-iQ4 device is normally equal to the battery name.

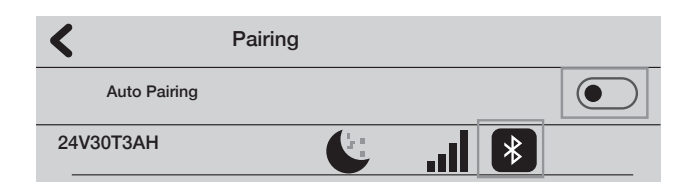

- 5.6.3 Parowanie pulpitu Truck iQ z urządzeniem Wi-iQ4
- **5.6.4** Pulpit Truck iQ można sparować z urządzeniem Wi-iQ4 ręcznie lub automatycznie.
  - 5.6.4.1 Procedura ręczna

Rys. 18: Instrukcje parowania urządzenia Wi-iQ4 i pulpitu Truck iQ

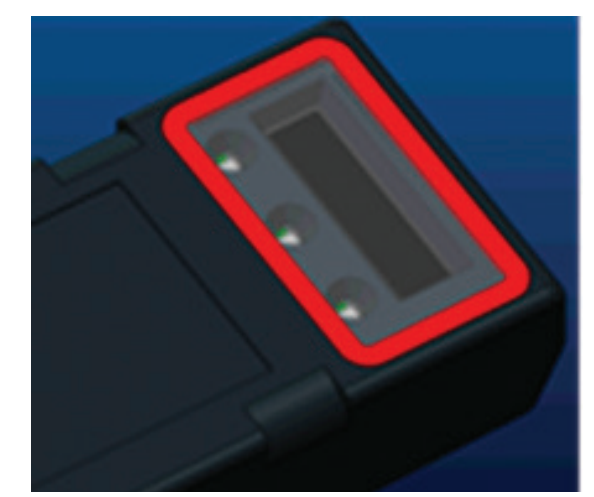

- 5.7 Komunikacja po magistrali CAN (Controlled Area Network)
  - 5.7.1 EnerSys<sup>®</sup> umożliwia integrację za pomocą protokołów obsługiwanych przez magistralę CAN, które współpracują z następującymi urządzeniami:
    - 5.7.1.1 Wózki wykorzystujące własny CAN producenta OEM zaimplementowany w oprogramowaniu układowym urządzenia Wi-iQ4.
    - 5.71.2 Pojazdy samojezdne AGV (Automated Guided Vehicle) wykorzystujące własny protokół CAN firmy EnerSys (CANOpen Cia 418 lub J1939).
    - 5.7.1.3 Lista parametrów przekazywanych przez magistralę CAN do wózków zgodnie z własnym protokołem producenta OEM, między innymi:
      - 5.7.1.3.1 USOC (użyteczny poziom naładowania)
      - 5.7.1.3.2 Napięcie DC magistrali
      - 5.7.1.3.3 Prąd DC magistrali
      - 5.7.1.3.4 Temperatura systemu (temperatura akumulatora)
      - 5.7.1.3.5 Wyzwalacz blokady podnośnika
      - 5.7.1.3.6 Wyzwalacz ograniczenia pracy
    - 5.7.1.4 Więcej szczegółów można znaleźć w specyfikacji interfejsu CAN dostarczonej z instrukcją obsługi wózka w przypadku każdego konkretnego producenta OEM.
    - 5.7.1.5 Parametry przekazywane przez magistralę CAN do pojazdu AGV zgodnie z własnym protokołem CAN firmy EnerSys, w tym między innymi:
      - 5.7.1.5.1 USOC (użyteczny poziom naładowania)
      - 5.7.1.5.2 Napięcie DC magistrali
      - 5.7.1.5.3 Prąd DC magistrali

5.7.1.5.4 Temperatura systemu (temperatura akumulatora)

5.7.1.6 Więcej informacji można znaleźć w dokumencie EnerSys Global: specyfikacja CAN Open i CAN J1939 do sterownika akumulatora ENER-CO-002 i w dokumencie EnerSys\_J1939.

# 6. SERWIS I ROZWIĄZYWANIE PROBLEMÓW

# 6.1 Wyświetlane komunikaty o błędach

# Rys. 19: Diody LED urządzenia Wi-iQ4

6.1.1 Sprawdzić wskaźniki LED na urządzeniu. Szybkie miganie wszystkich diod LED co pięć sekund oznacza pomyślną konfigurację i normalną pracę. Poniższa tabela zawiera informacje na temat wykrywania usterek na podstawie innych wskaźników:

# 6. SERWIS I ROZWIĄZYWANIE PROBLEMÓW (CIĄG DALSZY)

Tabela 9: Tabela diagnostyki

| Wskaźnik LED                   | Wyświetlacz LCD              | Znaczenie                                                               |
|--------------------------------|------------------------------|-------------------------------------------------------------------------|
| Szybkie miganie<br>co 5 sekund |                              | Montaż OK                                                               |
| Miga na<br>niebiesko           |                              | Nieprawidłowo zainstalowane lub<br>zaprogramowane zrównoważenie         |
|                                | Brak czujnika<br>temperatury | Sonda poziomu nie jest włożona lub<br>jest nieprawidłowo zaprogramowana |
|                                | Brak czujnika<br>prądu       | Czujnik Halla nie jest podłączony<br>lub brak odczytu                   |
| Miga na<br>czerwono            | Temperatura                  | Możliwa usterka czujnika temperatury<br>(jeśli utrzymuje się)           |

6.1.2 Połączenie z urządzeniem za pomocą aplikacji mobilnej E Connect™

- 6.1.2.1 Jeśli nie nawiąże połączenia, sprawdzić, czy nie są podłączone żadne inne urządzenia, takie jak inna aplikacja lub pulpit Truck iQ™. Jednocześnie może połączyć się tylko z jednym urządzeniem.
- 6.1.2.2 Spróbować połączyć się z komputerem i oprogramowaniem Wi-iQ<sup>®</sup> Report
- 6.1.2.3 Jeśli nie łączy się z żadnym z urządzeń. Przenieść urządzenie Wi-iQ4 w inne miejsce, najlepiej na zewnątrz.
  - **6.1.2.3.1** Jeśli łączy się w innym miejscu, problemem są zakłócenia elektromagnetyczne.
  - 6.1.2.3.2 Jeśli nie łączy się, wymienić urządzenie Wi-iQ4
- 6.1.3 Wykonać następujące kontrole jakości w celu potwierdzenia prawidłowego montażu. Porównać wartości wyświetlane na wyświetlaczu LCD ze zmiennymi zmierzonymi w akumulatorze (np. napięcie, temperatura itp.).
  - 6.1.3.1 Wybrać przycisk "MEASURES" (POMIARY), aby odczytać dane urządzenia Wi-iQ4 w czasie rzeczywistym
    - 6.1.3.1.1 Zmierzyć napięcie od bieguna dodatniego akumulatora do szarego przewodu VBAL/CEL za pomocą skalibrowanego woltomierza. Podzielić odczyt przez liczbę ogniw między biegunem dodatnim a przewodem wyrównawczym. Porównać tę wartość z odczytem "VBAL/CEL" i sprawdzić, czy mieści się w zakresie tolerancji (±0,02 V DC). Odchylenie od tej wartości wskazuje, że wprowadzono nieprawidłową liczbę ogniw w polu "Cells Bal (Równoważenie ogniw) lub że przewód neutralny znajduje się w niewłaściwym miejscu.
    - 6.1.3.1.2 Zmierzyć napięcie między biegunem dodatnim i ujemnym akumulatora za pomocą skalibrowanego woltomierza. Podzielić przez liczbę ogniw w akumulatorze i sprawdzić, czy wartość mieści się w zakresie tolerancji (±0,03 V DC) wartości "VBAT/CEL" Odchylenie od tej wartości może wskazywać na nieprawidłowe połączenie elektryczne. Wyczyścić i nasmarować biegun akumulatora i końcówkę zaciskową.
    - 6.1.3.1.3 Zmierzyć temperaturę w pobliżu sondy temperatury na akumulatorze. Sprawdzić, czy wartość w polu "Temp" jest bliska wartości odczytanej. Duże odchylenia wskazują na wadliwy czujnik temperatury.
    - 6.1.3.1.4 Jeśli to możliwe, uruchomić urządzenie lub naładować akumulator. Zmierzyć natężenie prądu za pomocą skalibrowanego amperomierza zaciskowego i sprawdzić, czy wartość mieści się w zakresie tolerancji (±2%) wartości "CURRENT". Odchylenie od tej wartości wskazuje na uszkodzony czujnik Halla.
      - 6.1.3.1.4.1 Sprawdzić również, czy prąd przepływa we właściwym kierunku, (-) podczas rozładowania i (+) podczas ładowania. Odchylenie wskazuje, że czujnik Halla został zamontowany odwrotnie.

- 6.1.3.1.5 Sprawdzić, czy poziom elektrolitu jest wskazywany prawidłowo. Jeśli sonda jest przykryta, a wskazanie w polu "Measures" (Pomiary)" nie jest zielone, należy sprawdzić, czy przewód neutralny znajduje się na biegunie ujemnym tego samego ogniwa, w którym jest zainstalowana sonda poziomu elektrolitu.
  - 6.1.3.1.5.1 W przypadku prawidłowego montażu sprawdzić sondę pod kątem korozji. W razie uszkodzenia wymienić sondę.
- 6.2 W sprawie serwisu należy skontaktować się z przedstawicielem handlowym firmy EnerSys lub odwiedzić stronę <u>www.enersys.com.</u>

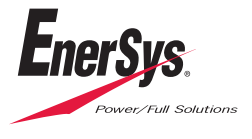

Siedziba główna EnerSys 2366 Bernville Road Reading, PA 19605, USA Tel.: +1-610-208-1991 / +1-800-538-3627

**EnerSys EMEA** EH Europe GmbH Baarerstrasse 18 6300 Zug, Szwajcaria EnerSys Azja 152 Beach Road #11-08 Gateway East Building Singapur 189721 Tel.: +65 6416 4800

© 2024 EnerSys. Wszelkie prawa zastrzeżone. Znaki towarowe i logotypy stanowią własność firmy EnerSys i jej podmiotów stowarzyszonych. Wyjątek stanowią znaki Bluetooth, Loctite, Noalox, CE, UKCA, Zigbee, iOS i Android, które nie są własnością firmy EnerSys. Zastrzega się prawo do wprowadzania zmian bez uprzedniego powiadomienia. Z zastrzeżeniem błędów i opuszczeń. EMEA-PL-OM-ENS-WIQ-0524